## Additional File 3. OVERVIEW OF ADDITIONAL FEATURES OF COMPASS

Calculator icons to the right of several text boxes can be used to access additional features, which in current practice are largely undertaken using paper-based materials.

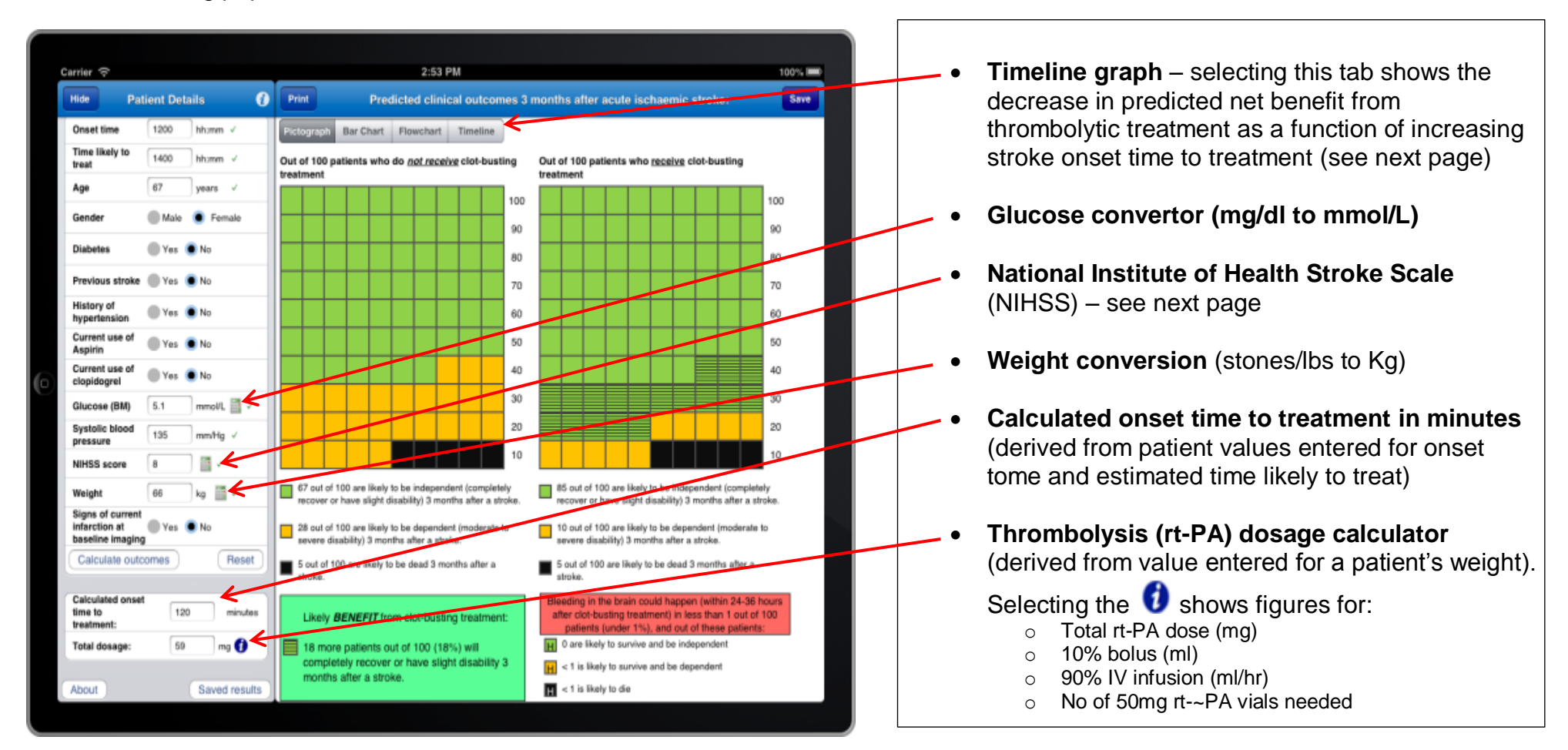

## **NIHSS Calculator**

| Tim | eli  | ne | Gr | ap | h |
|-----|------|----|----|----|---|
|     | CIII |    |    | up |   |

| arrier 😌                       |                    | _              |           | 2:57 PM           |                                                             | 100%  |
|--------------------------------|--------------------|----------------|-----------|-------------------|-------------------------------------------------------------|-------|
|                                | NIHSS Calculator   |                |           |                   | Close                                                       |       |
| NB: the NIHSS calculator shou  | ld only be used by | clinicians who | have unde | rgone specific tr | aining on the NIHSS                                         |       |
| 1a. Level of Consciousness     |                    | 1              | 2         | з                 | 0 - Alert, Keenly Responsive.                               |       |
| 1b. LOC Questions              | o                  | 1              |           | 2                 | 1 - Answers one question correctly.                         |       |
| 1c. LOC Commands               | 0                  | 1              |           | 2                 | 1 - Performs one task correctly.                            |       |
| 2. Best gaze                   | 0                  | 1              |           | 2                 | 1 - Partial gaze palsy.                                     |       |
| 3. Visual                      | •                  | 1              | 2         | 3                 | 0 - No visual loss.                                         |       |
| 4. Facial Palsy                | 0                  | 1              | 2         | 3                 | 1 - Minor paralysis (flat nasolabial old, smile asymmetry). |       |
| 5a. Motor Arm (left)           | 0 1                | 2              | 3         | 4 UN              | 2 - Some effort against gravity.                            |       |
| 5b. Motor Arm (right)          | 0 1                | 2              | 3         | 4 UN              | 0 - No drift                                                |       |
| 6a. Motor Leg (left)           | 0 1                | 2              | 3         | 4 UN              | 1 - Dvitt                                                   |       |
| 6b. Motor Leg (right)          | 0 1                |                | 3         | 4 UN              | 1 - Drift                                                   |       |
| 7. Limb ataxia                 | 0                  | 1              | 2         | UN                | 0 - Absent                                                  |       |
| 8. Sensory                     | 0                  | 1              |           | 2                 | 0 - Normal; no sensory loss.                                |       |
| 9. Best language               | 0                  | 1              | 2         | 3                 | 1 - Mild to moderate aphasia.                               |       |
| 10. Dysarthria                 | 0                  | 1              | 2         | UN                | 1 - Mild-to-moderate dysarthria.                            |       |
| 11. Extinction and inattention | 0                  | 1              |           | 2                 | 0 - No abnormality.                                         |       |
| Calculate NIHSS                | Score: 10          | Set score      | ind clos  | 0                 |                                                             | Reset |
| About                          | aved results       | mornina an     | 10 0.0FU  |                   | H < 1 is likely to die                                      |       |

An electronic version of the NIHSS (used by trained qualified stroke physicians to assess the severity and extent of impairments due to stroke) is embedded in COMPASS.

By selecting the **numerical value** for the corresponding category in the NIHSS a **textual description** for the value selected is displayed to the right of the screen

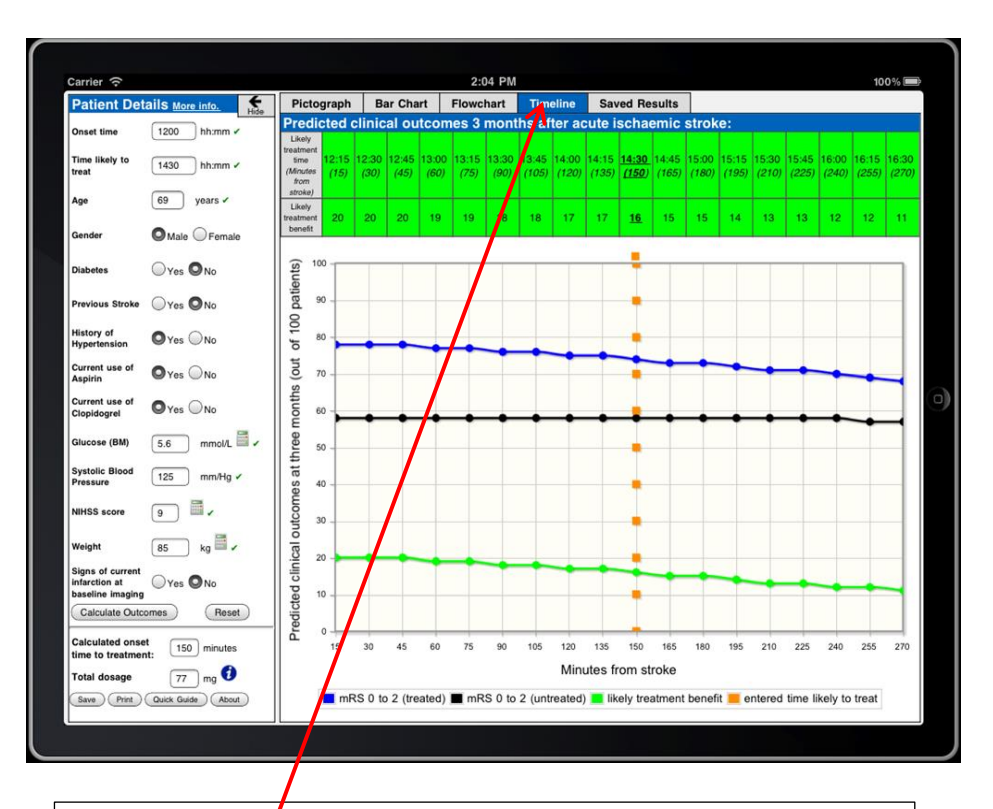

After patient details have been populated and the treating clinician has selected 'calculate outcomes, by selecting the **timeline tab** the following information is displayed:

- Numerical values (out of 100 patients) for predicted net benefit (mRS 0 to 2) from thrombolytic treatment as a function of increasing stroke onset time to treatment in 15 minutes intervals
- The same information is shown in the line graph (green line)

## Save functionality

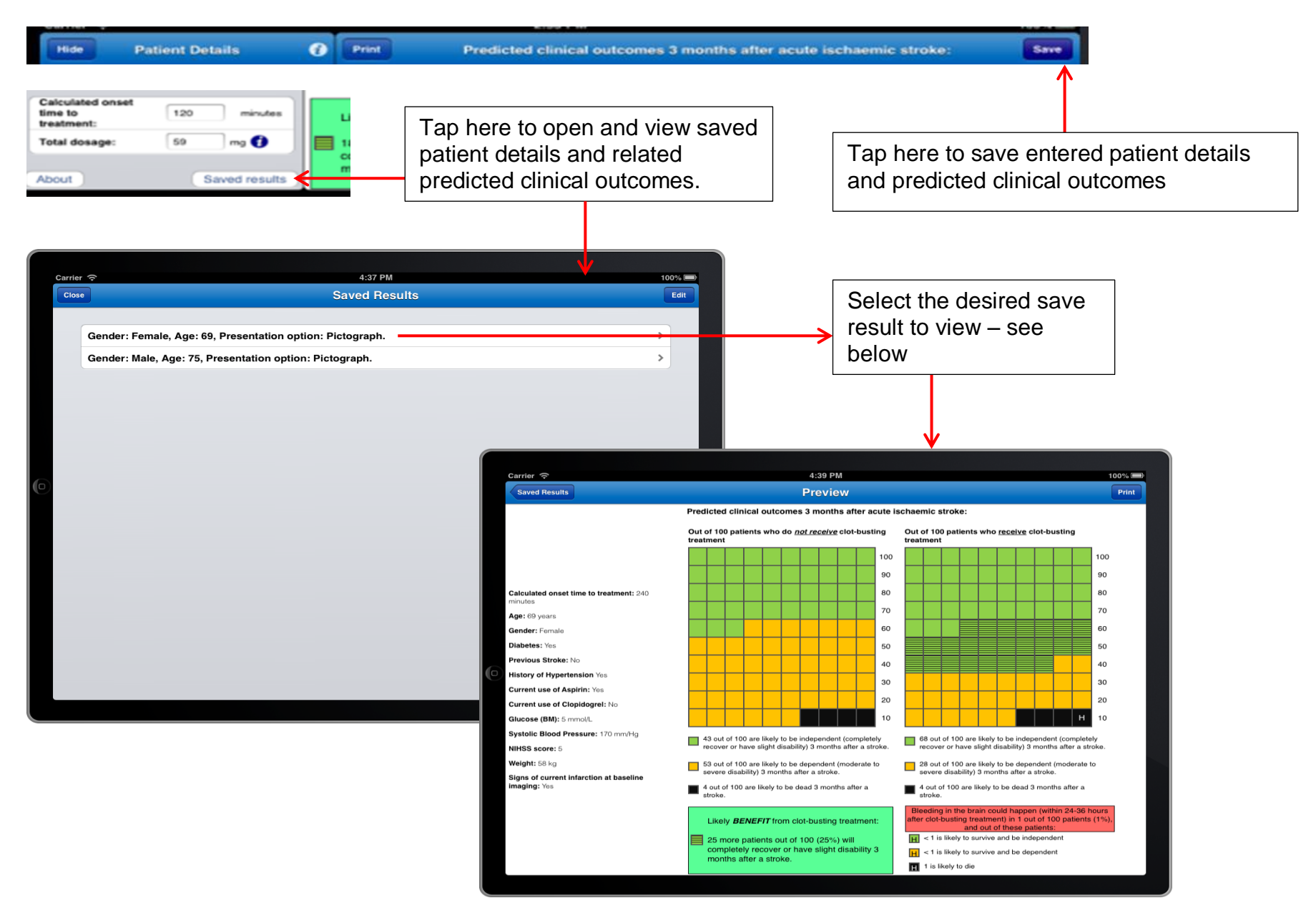

## **Print functionality**

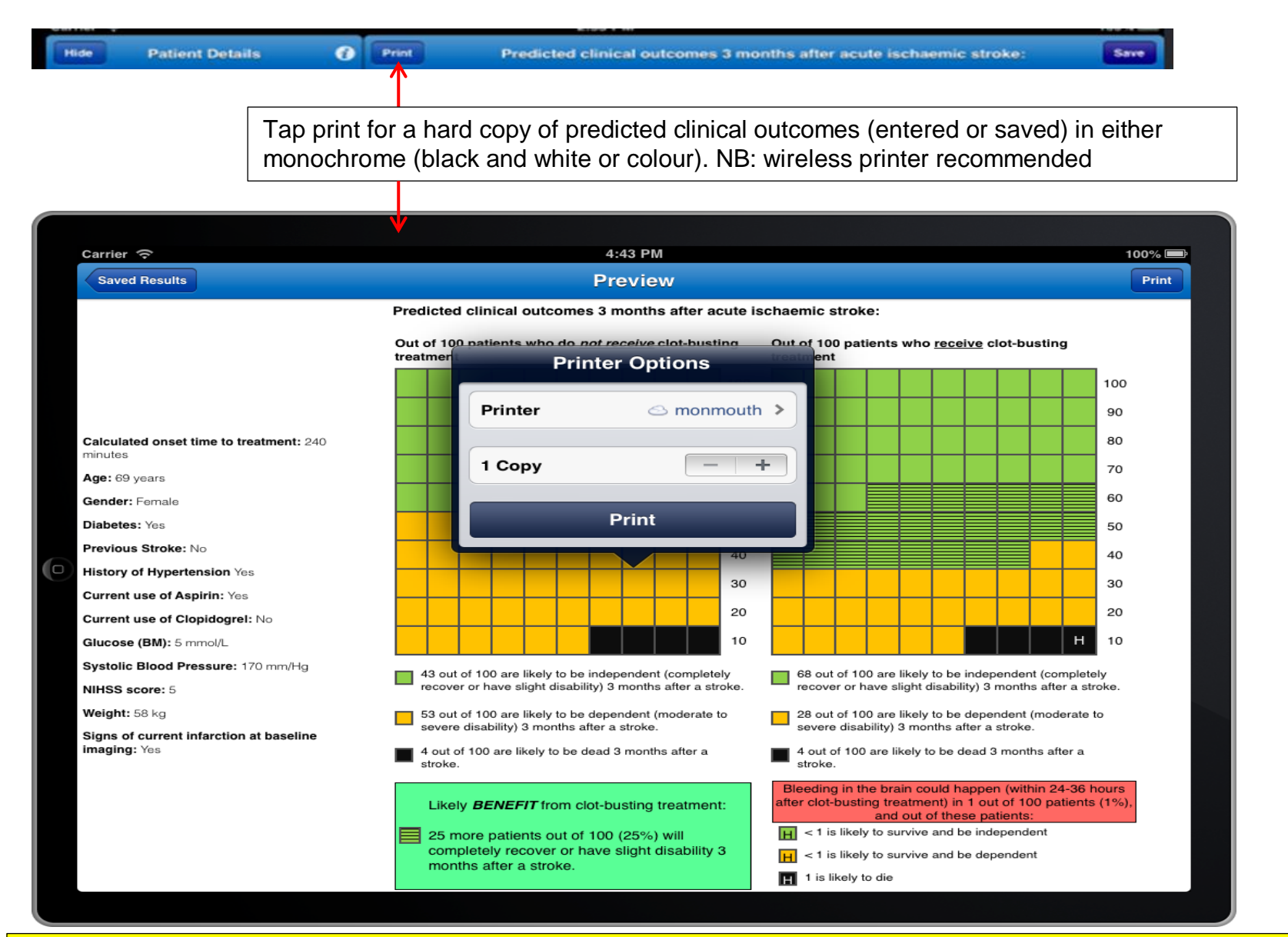

NB: the save and print functionality can be used to facilitate case review within clinical meetings